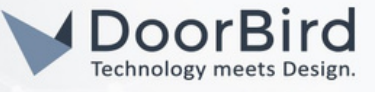

## SYSTEM REQUIREMENTS

- DoorBird IP Video Door Station D10x/D11x/D21x Series.
- Weiser Wifi Smartlocks.

## ADDITIONAL INFORMATION

The following guide will help you set up a DoorBird IP Video Door Station in connection with the Weiser device. Please ensure the Weiser device is connected to the Added "Wifi" network as your DoorBird IP Video Door Station.

Please also make sure that your DoorBird is online using this service: <u>https://www.doorbird.com/checkonline</u> The local IP address of your DoorBird is available from the same page.

• You can Unlock the Weiser Smartlock Via DoorBird App.

## 1. SETTING UP THE DOORBIRD IP VIDEO DOORSTATION

For the DoorBird IP Video Door Station to be properly able to communicate with the Weiser Smart Lock, the DoorBird device's settings must be adjusted accordingly.

1. Open the DoorBird App and tap the Settings on the bottom right to enter the settings screen.

| USERS / DEVICES       |         |    |   |
|-----------------------|---------|----|---|
| abcdef0001<br>d21     |         |    |   |
|                       | Add     |    |   |
| APP SETTINGS          |         |    |   |
| Hands-free mode       |         |    |   |
| Push2Talk             |         |    |   |
| Ignore Bluetooth H    | Headset |    |   |
| Display always on     |         |    |   |
| LAN only mode         |         |    |   |
| App security          |         |    | > |
| FURTHER FUNCTIONALITY |         |    |   |
| Administration        |         |    | > |
| WiFi Setup            |         |    | > |
| ((•))                 | ( )     | C. | } |

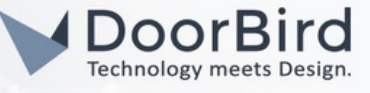

2. Click on the User0001 --> Go to SMARTLOCKS.

| Settings                              | Save     |  |  |
|---------------------------------------|----------|--|--|
| Speaker device: 50%                   |          |  |  |
| Speaker mobile device: 50%            |          |  |  |
| Default relay                         | Relay1 > |  |  |
| High Definition (HD) Video within LAN |          |  |  |
| SECURITY                              |          |  |  |
| Confirm actions                       |          |  |  |
| Relay security                        | >        |  |  |
| SMARTLOCKS                            |          |  |  |
| Off                                   | >        |  |  |
| FIRMWARE VERSION: 000144              |          |  |  |
| MAC ADDRESS: 1CC3888284               |          |  |  |
| NETWORK: LAN                          |          |  |  |
| DELETE                                |          |  |  |
|                                       |          |  |  |

3. Click on the Weiser(API Integration).

| Smartlocks                              |  |
|-----------------------------------------|--|
| Danalock                                |  |
| Kevo                                    |  |
| Kisi                                    |  |
| Kisi Controller (API integration)       |  |
| KIWI (API integration)                  |  |
| Kwikset (API integration)               |  |
| Nuki                                    |  |
| Nuki Bridge (API integration)           |  |
| Pindora (API integration)               |  |
| Tedee (API integration)                 |  |
| Weiser (API integration)                |  |
| Yale Access (US only - API integration) |  |
| Yale Home (API integration)             |  |
| (o) (·) {\$\$                           |  |

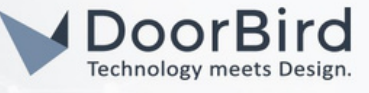

4. You will subsequently be presented with the Weiser Login screen. Enter the credentials belonging to your Weiser account and tap "SIGN IN".

| abcdef@    | @gmail.com               |
|------------|--------------------------|
| Password   | l                        |
|            |                          |
| Forgot you | ur password?             |
|            | Sign in                  |
|            | Need an account? Sign up |
|            |                          |
|            |                          |
|            |                          |
|            |                          |
|            |                          |
|            |                          |
|            |                          |
|            |                          |
|            |                          |
|            |                          |
|            |                          |
|            |                          |
|            |                          |
|            |                          |
|            |                          |

5. Click on back to Settings, Click on yes to Save the changes.

| Doorbell                                                                                                    |        |
|----------------------------------------------------------------------------------------------------|--------|
| Motion                                                                                                    |        |
| Geofencing                                                                                                    |        |
| ADVANCED SETTINGS                                                                                               |        |
| Speaker device: 50%                                                                                             |        |
| Save                                                                                                    |        |
| Sp Do you want to save chang                                                                                    | es?    |
|                                                                                                    |        |
| De                                                                                                    | NO     |
| De<br>High Definition (HD) Video within                                                                         | NO YES |
| De<br>High Definition (HD) Video within<br>SECURITY                                                             | NO YES |
| De<br>High Definition (HD) Video within<br>SECURITY<br>Confirm actions                                          | NO YES |
| De<br>High Definition (HD) Video within<br>SECURITY<br>Confirm actions<br>Relay security                        | NO YES |
| De<br>High Definition (HD) Video within<br>SECURITY<br>Confirm actions<br>Relay security<br>SMARTLOCKS          | NO YES |
| De High Definition (HD) Video within<br>SECURITY<br>Confirm actions<br>Relay security<br>SMARTLOCKS<br>((o) (2) | NO YES |

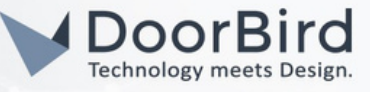

5. Go to DoorBird Live view and Click on Key Button to Trigger the Weiser Smartlock.

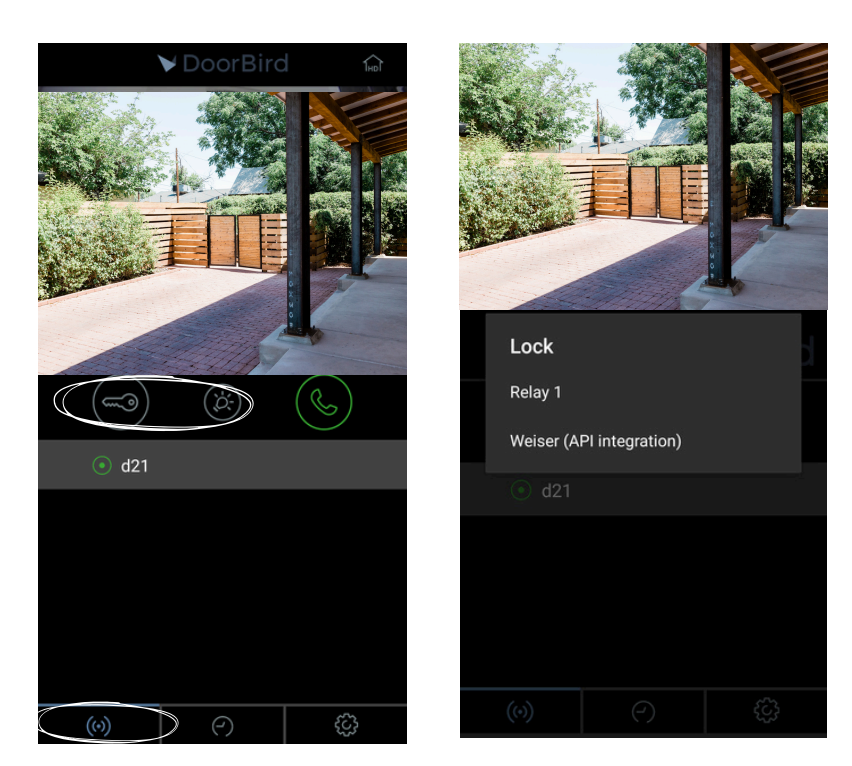

Note: For questions and problems regarding our devices (DoorBird IP Video Door Station or DoorBird IP Upgrade), please contact our technical support via the contact form online: <u>https://www.doorbird.com/de/contact</u>.

Note: For questions and problems regarding Weiser devices (for Technical issues), please contact the manufacturer directly via Weiser Customer Service: <u>https://ca.weiserlock.com/support/customer-service</u>

## FIRMWARE INFORMATION

This manual was tested using the following versions:

1. Weiser Hardware device series: HALO Weiser App version: 2.3.0

2.DoorBird App Version: Android: 5.40 iOS: 5.40

3. Door Bird IP Video Door Station:

Hardware device series: D21DKH-V2A Software Version: 000145

Hardware device series: D1102FV Software Version: 000144

Hardware device series: D101S Software Version: 000145